## 如何查找技术支持资格(SEN)号码?

Support Entitlement Number(SEN) 是您获得Atlassian升级和技术支持服务的资格号码。

## JIRA

- 1. 以管理员身份登录JIRA
- 2. 进入管理页面
  - a. 对于JIRA 4.4及之后版本 点击右上角 '管理员页面'
  - b. 对于JIRA4.4之前版本,点击顶部菜单栏 '管理' 菜单
- 3. 点击顶部菜单栏 '系统' '故障处理和技术支持(Troubleshooting and Support)'
- 4. 在'系统信息'页面查看 '授权信息' 中的 SEN号码

| Ŧ | 授权信息          |                  |
|---|---------------|------------------|
|   | 购买日期          | 04/三月/13         |
|   | 授权类型          | JIRA: Evaluation |
|   | 维护截止日期        | 04/九月/13         |
|   | 维护状态          | 有技术支持            |
|   | 技术支持资格码 (SEN) | SEN              |

## Confluence

- 1. 以管理员身份登录Confluence
- 2. 点击页面顶部菜单栏中的 '站点管理'
- 3. 点击左侧菜单栏底部的 '系统信息'

## 查看系统信息

|               | Confluence信息                                |
|---------------|---------------------------------------------|
| 系统日期          | 星期四, 25 四月 2013                             |
| 系统时间          | 15:00:50                                    |
| 正常运行时间        | 24 days, 4 hours, 51 minutes, 57 seconds    |
| Confluence版本  | 5.1                                         |
| 构件编号          | 4215                                        |
| 服务器基础URL      | http://www.confluence.cn                    |
| Confluence主目录 | /data/atlassian/application-data/confluence |
| 服务器ID         | BOQUIMEC ACHINANSE                          |
| 技术支持授权号       | SEN-                                        |
| 毎日 XML 备份     | 禁止                                          |